## Erwerb einer neuen Signatur-Erstellungseinheit (SEE) für Sorglos-Kunden

Du hast eine Kündigung von A-Trust erhalten und brauchst jetzt schnellen Ersatz für eine Signatur-Erstellungseinheit (SEE)? Mit diesen Schritten erwirbst Du innerhalb weniger Minuten Deine neue Signatur-Erstellungseinheit von Prime Sign und nimmst sie in Betrieb:

- Fiskaltrust: Kaufe Deine neue SEE
- Fiskaltrust: Ordne Deine neue Signatur-Erstellungseinheit zu und aktiviere sie
- Fertig!

## Fiskaltrust: Kaufe Deine neue SEE

- 1. Gehe zu portal.fiskaltrust.at und logge Dich in Deinem Account ein.
- 2. Klicke auf "Shop" "Produkte"
- 3. Hier findest Du das Produkt "4154-0217 fiskaltrust.OnlineSCU (aus Anspruch)".

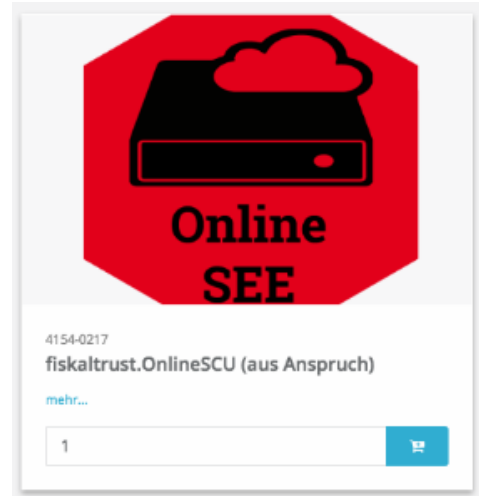

4. Lege das Produkt über die entsprechende Schaltfläche in den Warenkorb & schließe die Bestellung ab, das Produkt ist für Dich kostenfrei.

## Fiskaltrust: Ordne Deine neue Signatur-Erstellungseinheit zu und aktiviere sie

- 1. Wähle links im Menü den Punkt "Konfiguration" "Cashbox"
- 2. Durch einen Klick auf den Namen Deines Produkts siehst Du die Detailansicht des Produkts.
- 3. Hier findest Du in der Zeile "Queue" 2 blaue Icons.
- 4. Klicke nun auf das blaue Viereck mit dem Pfeil nach oben rechts:

| 📕 Kassent           | oetreiber 〈  |  |                                |                   |                                                                                |                                           |      |
|---------------------|--------------|--|--------------------------------|-------------------|--------------------------------------------------------------------------------|-------------------------------------------|------|
| ۶ Werkze            | ۶ Werkzeuge  |  | └ fiskaltrust.SignatureCloud 1 |                   |                                                                                |                                           | 1    |
| ¢° Konfig           | uration ~    |  | CashBoxId:                     | ß                 | e6ddd7a1-7ae7-4bf5-8                                                           |                                           |      |
| 😯 Ca                | shBox        |  | AccessToken:                   | В                 | BLTHwHHijNksi9l6uho:                                                           |                                           |      |
| 🛢 Queue             |              |  | Queues:                        | € fiska<br>Kasser | ⊜ fiskaltrust.SignatureCloud (AT)<br>Kassenidentifikationsnummer: fiskaltrust1 |                                           | C' 💠 |
| Les College de la c | Den Ha Frank |  | D'a d'a ann Martin             |                   |                                                                                | and the bound of the second second second |      |

- 5. Im folgenden Pop-Up Fenster werden Dir die zur Verfügung stehenden Signatur-Erstellungseinheiten angezeigt.
- 6. Durch De- bzw. Aktivierung des Häkchens vor der jeweiligen SEE wählst Du die alte SEE ab bzw. weist die neue SEE zu.
- 7. Sichere zum Schluß Deine Einstellungen.

## Fertig!

Das war's schon - alles weitere übernimmt das System automatisiert für Dich. Du kannst aber gern unter "Werkzeuge" "AT Finanzonline Meldungen" prüfen, ob die entsprechenden Meldungen zur In- bzw. Ausserbetriebnahme der SEEs erfolgreich vollzogen und an FinanzOnline übermittelt wurden. Dies sollte nach ca. 1-2 Stunden ersichtlich sein.